## Accessing your CastleBranch Immunization Summary

Video instructions are available in the frequently asked questions (FAQ) video library.

|                                           | HSIP<br>Demo<br>view profile                                                                                                    | myœ                                                                                                    | A CastleBranch Solution.                                                                                                    |
|-------------------------------------------|----------------------------------------------------------------------------------------------------|----------------------------------------------------------------------------------------------------|----------------------------------------------------------------------------------------------------|
| If yy<br>fore<br>Sut<br>Do<br>info<br>Exo | you are visiting a Quest Diagnostics PSC for a drug screen, you must<br>rehead temperature check upon entry. Any donor with a temperature g<br>ubmitted documentation typically takes 3-5 days to review (excluding w<br>or you have new documents to submit to a completed requirement or a<br>ormed. Please allow approximately 2 business days for a response.<br>A citing news! CastleBranch now offers assistance videos to better assist<br>citing news! CastleBranch now offers assistance videos to better assist<br>elect "Where is my compliance sum                                                                                            | rear a mask/face covering such as a bandana, scarf, or handmade mask. This is<br>bater than 100.3 or without a mask will be turned away.<br>ekends). If you have questions regarding your To-Do Lists, we invite you to access<br>general request? We can Help! Click HERE to submit a request. We will keep you<br>you with navigating your myCB account! Click (here) to access the new videos!<br>mary report?"<br>WHERE IS MY<br>COMPLIANCE SUMMARY<br>REPORT?<br>Where Is My Compliance Summary Report? | a new requirement in addition to a no-contact<br>ss our Video FAQ's (click here) or assistance.<br>Ir Service history updated so you can stay                                                                                                    |
| Accessing your immunization summary:      |                                                                                                    | MESSAGES (1)<br>TO-DO LISTS<br>Background Check                                                                                                    | Confirmation_931804041613050_                                                                                                    |
| 1.<br>2.<br>3.<br>4.<br>5.                | Select <i>Document Center</i><br>Select <i>My Documents</i><br>Select <i>Clinical Requirements</i><br>Select <i>Results or Merged</i><br>Select the file and click Download                                                                                                    | DOCUMENT CENTER     DOCUMENTS     Share Documents     Build Portfolio     RESOURCE CENTER     Medical Records     TAcking History Clear anc     PA Child Abuse History Clear anc     PA Child Abuse History Clear anc     Resures     Student Loan Records     TX4Aba     Transcripts                                                                                                    | Results. 9018040-16130500.pdf           CPR_Front.pdf           CPR_Front.pdf           CPR_Beck.pdf           MertQ-TDL-Files2018040416           babypic.jpg           mmr-waccinebiatory.pdf           Merged-TDL-Files2018040513           CPR_Beck.pdf           Merged-TDL-Files2018040513           CPR_Beck.pdf           merged-TDL-Files2018040513           CPR_Front.pdf           merged-TDL-Files2018040513 |
|                                           |                                                                                                    | Clicical Requirements Duc ther: 11/05/2018 Please use the Need HegP mercy to request assist                                                                                                    | In Constructions on completing your requirements.                                                                                                    |
|                                           | Confirmation_901804041613050     Reputs_901804041613050     CRP_Front.jpg     CPR_Front.jpg     CPR_Front.pdf     CPR_Back.pdf     Merged-TDL-Files2018040416     babypic.jpg     babypic.jpg     mmr-vaccinehistory.pdf     Merged-TDL-Files2018040513     CPR_Back.pdf     Merged-TDL-Files2018040513     CPR_Front.pdf     Merged-TDL-Files2018040513     CPR_Front.pdf     Merged-TDL-Files2018040513     CPR_Front.pdf     Merged-TDL-Files2018040513     CPR_Front.pdf     Merged-TDL-Files2018040513     CPR_Front.pdf     Merged-TDL-Files2018040513     Merged-TDL-Files2018040513     Merged-TDL-Files2018040513     Merged-TDL-Files2018040513 | Results_9018040416130500.pdf       Size: 41K Date Upload         File Description:undefined       TAGS: Add Tag ●         TAGS:       Add Tag ●         Share       Merge ▶       Reminder ▶       Move To ▶       Down                                                                                                    | Merge Queu<br>ed: 04/04/201                                                                                                    |